# Schritt-für-Schritt-Anleitung für die Online-Buchung mit der Unternehmercard

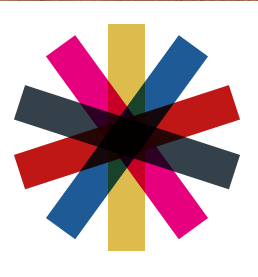

Bühnen Halle

## Schritt-für-Schritt-Anleitung für die Online-Buchung mit der Unternehmercard

Sie haben eine Unternehmercard – Herzlichen Glückwunsch! – und wissen nicht wie man bucht? Wir schaffen Abhilfe! Im Folgenden finden Sie eine Schritt-für-Schritt Anleitung für die Online Buchung mit der Unternehmercard.

### 1. Anmeldung im Webshop

https://buehnen-halle.eventim-inhouse.de/webshop/webticket/customerlogin.secure

| ← O O Insultation fallseertin int | ouedelwebshop/websicker/subsmeriopinaecure |                   |  |
|-----------------------------------|--------------------------------------------|-------------------|--|
|                                   | *                                          |                   |  |
|                                   | KARTEN BÜHNENSHOP GUTSCHEINE               | ANWELDEN TWARENOR |  |
|                                   | < žino                                     | Anmeldung         |  |
|                                   | Bereits Kunde?                             | Neu hier?         |  |
|                                   | Femore O                                   | No. Ingeneron     |  |
|                                   | Persivor, versesent?                       |                   |  |
|                                   |                                            |                   |  |
|                                   |                                            |                   |  |
|                                   |                                            |                   |  |
|                                   |                                            |                   |  |
|                                   |                                            |                   |  |
|                                   | Infrareduced by Tolena and the             | - Time            |  |

Falls Sie noch kein Kunde bei uns sind, wurde beim Kauf der Unternehmercard automatisch ein Kundenkonto für Sie erstellt. Klicken Sie auf »Passwort vergessen«, geben Sie Ihre Buchungs-E-Mail-Adresse ein und folgen Sie dem Link in der E-Mail zur Passwortvergabe. Wenn Sie bereits ein Kundenkonto haben, können Sie sich einfach mit Ihren Zugangsdaten anmelden.

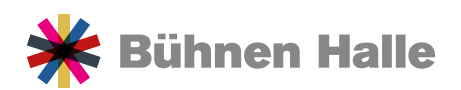

#### 2. Auswahl der Karten

| Proschildetsbuehnen halle dervesiches red | Adustanentist                                                                                                    |                                                                                                    |                  | A 0 1                                                                                                    |
|-------------------------------------------|----------------------------------------------------------------------------------------------------|----------------------------------------------------------------------------------------------------|------------------|----------------------------------------------------------------------------------------------------|
|                                           | <u></u>                                                                                                    | 🖌 Riihnen                                                                                                    |                  |                                                                                                    |
|                                           | 7                                                                                                    | N                                                                                                    |                  |                                                                                                    |
| (a) 📟                                     | TEN DÜHNENSHOP GUTS                                                                                                    | CHENE                                                                                                    |                  | IT WARENKORD                                                                                                    |
|                                           |                                                                                                    |                                                                                                    |                  |                                                                                                    |
|                                           |                                                                                                    | Veranstaltunger                                                                                                | 1                |                                                                                                    |
|                                           |                                                                                                    | Der Nesslenischen                                                                                              |                  |                                                                                                    |
|                                           |                                                                                                    |                                                                                                    |                  |                                                                                                    |
|                                           |                                                                                                    |                                                                                                    | U Filer k        | Jochen                                                                                                    |
| Alderse<br>18 vent                        | ude Telechallen<br>Islallungen                                                                                                    |                                                                                                    |                  | e hurbhan Veranisali etem                                                                                                    |
| Des                                       | Musshanalung                                                                                                    |                                                                                                    |                  |                                                                                                    |
| Provide                                   | INUSSKNBCKEF                                                                                                    |                                                                                                    |                  |                                                                                                    |
| DR.                                       | 06 12 2024                                                                                                    | Oper Halls                                                                                                    | SCALMANT IN      | EXTENTIO                                                                                                    |
| 0.11.24                                   |                                                                                                    |                                                                                                    |                  |                                                                                                    |
| Der                                       | Nussknacker                                                                                                    |                                                                                                    |                  |                                                                                                    |
| Peter L 7                                 | hovekowski                                                                                                    |                                                                                                    |                  |                                                                                                    |
| C 18:00                                   | 06 12 2018                                                                                                    | © Oper Hale                                                                                                    | (b)              | KANTEN                                                                                                    |
|                                           |                                                                                                    |                                                                                                    |                  |                                                                                                    |
| Der                                       | Nussknacker                                                                                                    |                                                                                                    |                  |                                                                                                    |
| C 14                                      | CT 12 2038                                                                                                    | © Oper Hale                                                                                                    |                  |                                                                                                    |
| © 18:00                                   |                                                                                                    |                                                                                                    |                  | Note of the second second seco |
| Cana                                      |                                                                                                    | Der Nussknacke                                                                                                 | r                |                                                                                                    |
|                                           |                                                                                                    |                                                                                                    |                  |                                                                                                    |
| Deter 1 T                                 | chalcoviii<br>I7 12 2024                                                                                                    | 0 Cost Hale                                                                                                    |                  |                                                                                                    |
| 0 48.00                                   |                                                                                                    | Harte (Daste)                                                                                                  |                  |                                                                                                    |
| als Jerro                                 |                                                                                                    |                                                                                                    |                  |                                                                                                    |
| Adams                                     | ude Bretachallen                                                                                                    |                                                                                                    |                  |                                                                                                    |
|                                           |                                                                                                    |                                                                                                    |                  |                                                                                                    |
|                                           | Alle Pattgruppen                                                                                                    | ~                                                                                                    |                  |                                                                                                    |
|                                           |                                                                                                    |                                                                                                    | (Q) Watten Se In | in Palas in Skaplan                                                                                                    |
|                                           |                                                                                                    |                                                                                                    | 0                | MM .                                                                                                    |
|                                           |                                                                                                    |                                                                                                    | 2ur Her          | itskittbuchung                                                                                                    |
|                                           |                                                                                                    |                                                                                                    |                  |                                                                                                    |
|                                           |                                                                                                    |                                                                                                    |                  |                                                                                                    |
|                                           |                                                                                                    | and a second second second second second second second second second second second second second second second |                  |                                                                                                    |
|                                           | ( c ) *0000                                                                                                    |                                                                                                    |                  |                                                                                                    |
|                                           | 1 eeeee<br>1 eeeee                                                                                                    | economic concerns a s '                                                                                        |                  |                                                                                                    |
|                                           | 100000                                                                                                    | **************************************                                                                         |                  |                                                                                                    |
|                                           |                                                                                                    | 00000 00000001                                                                                                 |                  |                                                                                                    |
|                                           | 1                                                                                                    | 00000 0000000"<br>0000 0000000"<br>00 000000" Max                                                              |                  |                                                                                                    |
|                                           | 1 00000<br>1 1 00000<br>84m 7 0000<br>1 0000<br>2 0000                                                                                                    |                                                                                                    |                  |                                                                                                    |
|                                           | Landon<br>Landon<br>La | Control                                                                                                    |                  |                                                                                                    |

Im Header (a) wählen Sie, was Sie kaufen möchten. Bestimmen Sie Termin (b), Sitzplatz (c) und Ticketkategorie (Normalpreis oder Ermäßigung\*). Dazu öffnet sich ein extra Feld nach Sitzplatzwahl. Fügen Sie die Tickets Ihrem Warenkorb hinzu. Unter »Alle Platzgruppen« sehen Sie die Preisgruppen nach Farbe.

\*50% Ermäßigung werden nicht nochmals ermäßigt

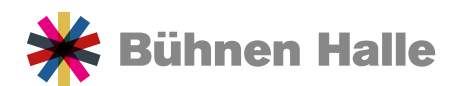

#### 3. Hinzufügen der Unternehmercard Ermäßigung:

| C C http://tidatstueheenhalkak | /webshop/web/icket/shopping                                    | part                |            | 1             | Varenko | rb          |                                                                            |                                                                           | # \$ I | 0 0 | 0.9 | • |
|--------------------------------|----------------------------------------------------------------|---------------------|------------|---------------|---------|-------------|----------------------------------------------------------------------------|---------------------------------------------------------------------------|--------|-----|-----|---|
|                                | inter Karlen und 15 Min                                        | uten für Sic reserv | vent.      |               |         |             |                                                                            | (d)                                                                       |        |     |     |   |
|                                | Der Nusskr<br>Pele I. Tichakovski<br>Sa. 47 12 2024<br>© 18:00 | nacker              |            | P Oper Hale   |         |             |                                                                            | • / 1                                                                     |        |     |     |   |
|                                | Parkett rechts                                                 | Rote<br>6           | P142<br>18 | Platzgruppe 1 |         | Normalpreis |                                                                            | 42,00 €                                                                   |        |     |     |   |
|                                | vive empterixen dazu tog                                       | pende Artikel       |            |               |         |             |                                                                            |                                                                           |        |     |     |   |
|                                | Merchandise                                                    | s Shop Bur          | nnen Hall  | e             |         |             |                                                                            | +                                                                         |        |     |     |   |
|                                | Programmhe                                                     | ofte                |            |               |         |             |                                                                            | +                                                                         |        |     |     |   |
|                                | Versandoption                                                  | ien                 |            |               |         |             |                                                                            |                                                                           |        |     |     |   |
| (f)                            | Tolethed                                                       |                     |            |               | 0.00 €  |             |                                                                            |                                                                           |        |     |     |   |
|                                | TOREDIREE 0                                                    |                     |            |               | 0,80 6  | <b>(g</b> ) | km bestätige, dass kh<br>zum Tickelverkauf der                             | den <u>Delenschsührnens</u><br>Theater: Oper und Orchester                |        |     |     |   |
|                                | Venand                                                         |                     |            |               | 2,80 €  |             | Genorit zur Kenntnis pr<br>habe ich die Aliverium<br>gelesien und stimme d | et Geschirbbednaurdet<br>et Geschirbbednaurdet<br>eten ausdrücklich itu * |        |     |     | J |
|                                |                                                                |                     |            |               |         |             | Gesambetrag                                                                | 42,00 €                                                                   |        |     |     |   |
|                                |                                                                |                     |            |               |         | (e)         | -                                                                          | abar                                                                      |        |     |     |   |
|                                |                                                                |                     |            |               |         | (h)         | Wetere K                                                                   | arten kaufen                                                              |        |     |     |   |

Im Warenkorb können Sie Ihre Bestellung bearbeiten (d), weitere Karten hinzufügen (e) und entscheiden, auf welchem Weg Sie die Karten erhalten möchten (f). Setzen Sie bitte außerdem das Häckchen bei Datenschutz und AGB (g).

Klicken Sie anschließend bitte auf weiter (h).

| C C C http://tidatabaetren-hale.ce/ | wbshop/web/ickey/cashpoint.aecare                               |                        |                                                                                     | R              | 0 0 0 6 6 - |
|-------------------------------------|-----------------------------------------------------------------|------------------------|-------------------------------------------------------------------------------------|----------------|-------------|
|                                     |                                                                 |                        |                                                                                     |                |             |
|                                     | the Karlen sind 54 Minuter for Sie reserviet.                   |                        |                                                                                     |                |             |
|                                     | Kundendaten                                                     |                        | Versandoption: Ticketdirect                                                         |                |             |
|                                     |                                                                 |                        |                                                                                     | ×              |             |
|                                     | Gutscheine                                                      |                        | Kundenkarte/Aktionscode                                                             |                |             |
|                                     | Unternehmer-Card Gutschein<br>Odernen sins ter<br>men teit fase | 1.067.80 €<br>etil0xen | <ul> <li>Kundenkarte Aktionscode Becker auf 1 von 1<br/>Plateen empeliet</li> </ul> | -12,60 € × (k) |             |
|                                     | Gubchencode                                                     | eeldsen                | Kundenkante Aktionscode                                                             | (j)            |             |
|                                     | Zahlung                                                         |                        |                                                                                     |                |             |
|                                     | 💌 Papa                                                          |                        |                                                                                     |                |             |
|                                     | C HasterCard                                                    |                        |                                                                                     |                |             |
|                                     | Visicard<br>RoterChesoritum                                     |                        |                                                                                     |                |             |
|                                     |                                                                 |                        |                                                                                     |                |             |
|                                     | Newsletter                                                      |                        |                                                                                     |                |             |

Im letzten Bestellschritt geben Sie Ihren persönlichen Code bei »Kundenkarte/Aktionscode« (i) ein und klicken auf »einlösen« (j). Die Ermäßigung wird angezeigt (k). Wählen Sie den Gutschein als Zahlungsmethode aus und klicken Sie auf »einlösen« (I). Der Restbetrag wird automatisch von Ihrem Gutschein abgezogen (m).

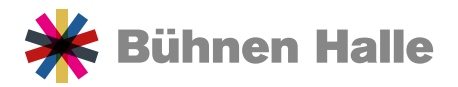

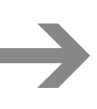

| < 0 b |            |                                                                    |              |         |                 |            |                                   |               | 10 N | ¢ | 0.0 | ** |
|-------|------------|--------------------------------------------------------------------|--------------|---------|-----------------|------------|-----------------------------------|---------------|------|---|-----|----|
|       |            | KARTEN BÜ<br>Warenkorb                                             | INNENSHOP    | GUTSCHE | INE             |            |                                   | T O WARENKORS |      |   |     |    |
|       | <b>(n)</b> | Der Nusskn<br>Prier I. Ticharkowski<br>Disk. 17 12.2024<br>O 12.50 | nacker       |         | 0 Opermate      |            |                                   |               |      |   |     |    |
|       |            | Partielt rechts                                                    | Rete         | Field   | Putzgruppe 1    | Normagness |                                   | 42.00 €       |      |   |     |    |
|       |            |                                                                    | · ·          |         |                 | MR Address | code: Becker                      | 29.40 C       |      |   |     |    |
|       |            | Gutschein                                                          |              |         |                 |            |                                   |               |      |   |     | 1  |
|       | (m)        | Restwertgutsc                                                      | thein - Unit | eménne  | -Card Outschein |            |                                   |               |      |   |     |    |
|       |            |                                                                    |              |         | tvorge<br>1     |            |                                   | 1.038,40 €    |      |   |     |    |
|       |            |                                                                    |              |         |                 |            | Tourilleet                        | 0.00 €        |      |   |     |    |
|       |            |                                                                    |              |         |                 |            | Gesambetrag<br>(ntiose Mult.)     | 1.067,80 €    |      |   |     |    |
|       |            |                                                                    |              |         |                 | <b>(o)</b> | Gutscheine                        | -1.067,60 €   |      |   |     |    |
|       |            |                                                                    |              |         |                 |            | Zohlungoberrag<br>(mousve stvik.) | 0.00 €        |      |   |     | ľ  |
|       |            |                                                                    |              |         |                 | (p)        |                                   | itzi kaulten  |      |   |     |    |

Überprüfen Sie die ausgewählten Karten (n) und den Restwert Ihres Gutscheins (o). Klicken Sie auf »Jetzt Kaufen« (p), um die Bestellung abzuschließen. Sie erhalten eine Bestätigung, und Ihre Karten werden wie gewünscht versandt.

| € 0 n | 🗩 Bühnen Halle                                                                                                    | A 0 0 0 0 9 9 - |
|-------|----------------------------------------------------------------------------------------------------|-----------------|
|       | KARTEN BUHNENSHOP GUTSCHEINE V WARENKO                                                                                                    | FB              |
|       | Vielen Dankt                                                                                                    | *               |
|       | Construction of Lands and Lands and Ender                                                                                                    |                 |
|       | Vielon Dank für Ihre Bestellung!<br>Dere Auflagsbestigen und her Dahls einder an de von hem augrystene E Mail-Abesse<br>aus secient/gapo in gewendt. |                 |
|       | Sie haben folgende(n) 2 Artikel gebucht (*)                                                                                                    |                 |
|       | Der Nussknacker Pront Turbitiowali  S a 05.2004  Corror  F Corr Halle                                                                                |                 |
|       | Pastattreihts Rote Pluz Plutgruppe 1 42<br>5 19                                                                                                    | .00-E           |

(\*) Hinweis: 2 Artikel ergeben sich aus den gekauften Karten und einen Restwertgutschein

#### Wir freuen uns auf Ihren baldigen Besuch in unseren Häusern!

Haben Sie Fragen, Anregungen oder Wünsche? Dann melden Sie sich gerne bei mir: Lisa Becker Stellvertretende Leiterin der Theater- und Konzertkasse 0345 5110 771 Lisa.becker@buehnen-halle.de

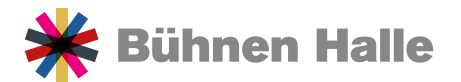